## ACESSO ÀS INFORMAÇÕES DO SETOR DE APROVAÇÃO DE PROJETOS

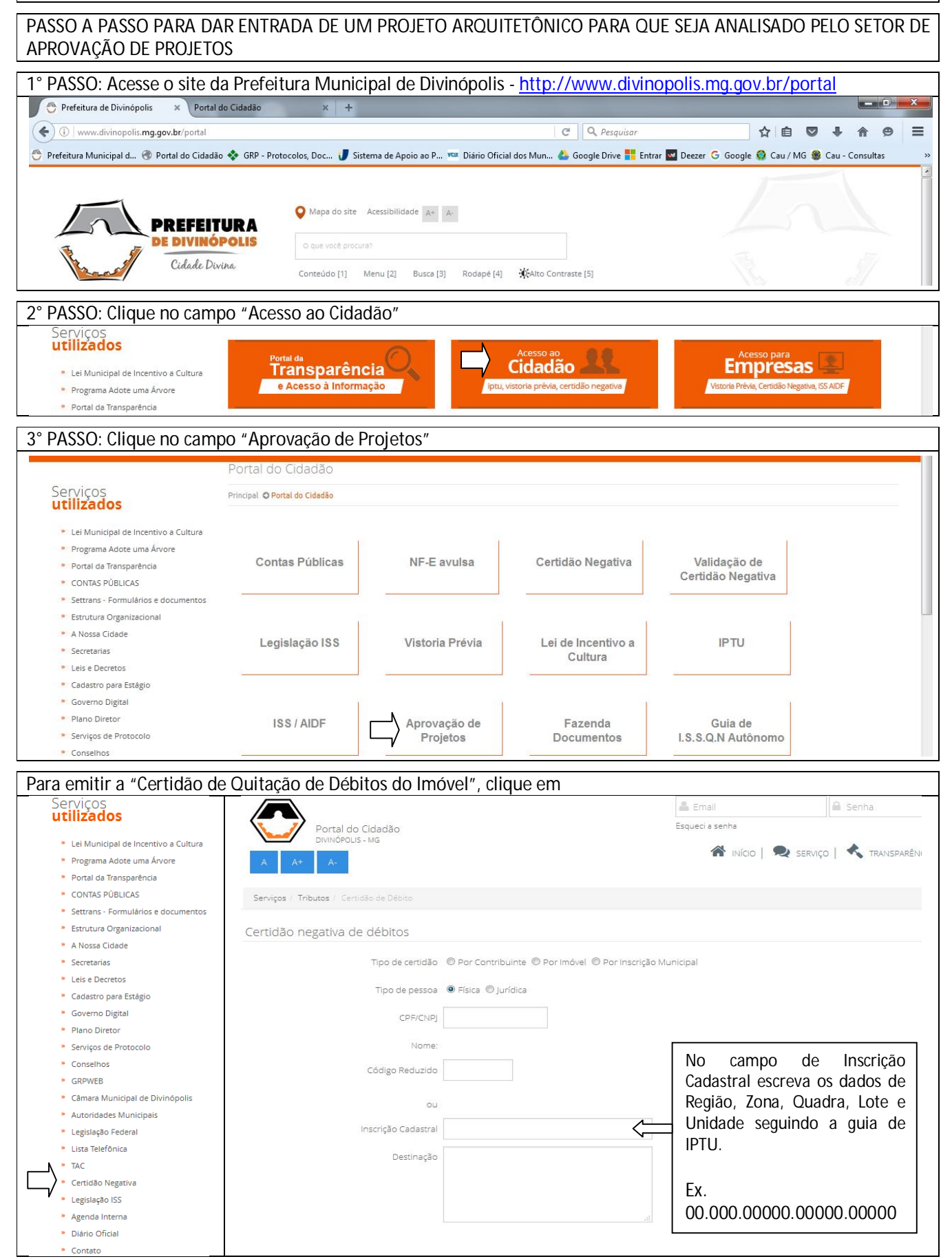

| PARA CONSULTAR O ANDAMENTO DO PROCESSO                                                                                                    |                                                                                                    |                           |
|----------------------------------------------------------------------------------------------------|----------------------------------------------------------------------------------------------------|---------------------------|
| O andamento do processo deverá ser acompanhado pelo proprietário                                                                                                    |                                                                                                    |                           |
| Clique em "Consultar Andamento d                                                                                                    | de Processo"                                                                                                    |                           |
| Portal do Cidadão<br>DivinóPous - Mg                                                                                                    | Esqueci a senha  Esqueci a senha  Minício   🙊 serviço   🔨 transparência   [                                              | ←) Entrar<br>Registrer-me |
| Serviços                                                                                                    |                                                                                                    |                           |
|                                                                                                    | <b>Q</b> filtrar                                                                                                    |                           |
| Clique aqui para emitir segundas vias e certi<br>Clique aqui para emitir segundas vias e certi<br>Protocolos<br>Clique aqui para acompanhar todos os seus p<br>Folha de Pagamento<br>Clique aqui para ecompanhar todos os seus p                                                                            | dões referentes aos seus tributos municipais.<br>processos protocolados junto a este órgão do poder público.             |                           |
|                                                                                                    | Ersaul 🖉 Senha                                                                                                    | Entrar                    |
| Portal do Cidadão<br>DivinôPolis - Mg<br>A A+ A-<br>Serviços / Protocolos                                                                                                    | Esqueci a senha<br>M INÍCIO   🔍 SERVIÇO   🔧 TRANSPARÊNCIA                                                                | Registrar-me              |
|                                                                                                    | Q                                                                                                    | 5                         |
| Rol de Documentos Necessár<br>Veja o rol de documentos necessários, por<br>Abertura de Processo de Pro<br>Crie um processo de protocolo junto a este<br>Situação de Processos<br>Verifique o andamento do processo.                                                                                         | rios<br>assunto de seu interesse, para a abertura de processo junto a este órgão público.<br>htocolo<br>, órgão público. |                           |
| O proprietário deverá se<br>cadastrar para ter acesso a este<br>acompanhamento.                                                                                                    | Login X<br>Email<br>Senha<br>Esqueci a senha Registrar-me<br>HD Entrar                                                   |                           |
| Portal do Cidadão<br>DivinôPolis - MG                                                                                                    | NARA CORDEI                                                                                                    | 20 VALERIO ♥ 😃            |
| Serviços / Protocolos / Situação de Processos                                                                                                    |                                                                                                    |                           |
| Situação de Processos                                                                                                    |                                                                                                    |                           |
| Código Tipo Processo de protocolo<br>Data de criação a<br>Interessado                                                                                                    |                                                                                                    |                           |
| Neste espaço será possível verificar em qual setor encontra-se o processo. Se o processo saiu do Protocolo, foi encaminhado ao setor de Aprovação de Projetos e retornou para o Setor de Protocolo, significa que o processo foi analisado e está disponível para ser retirado junto ao Setor de Protocolo. |                                                                                                    |                           |